## **Situations de Maintenance – REMN**

## 1. Scanner un document avec une tablette, l'enregistrer puis l'imprimer

**Nature de la demande :** Numérisation et impression d'un document **Équipement, Matériel, logiciel :** Tablette (Android/iOS), application de scan, imprimante **Nature de l'intervention :** Configuration et utilisation d'une application de numérisation

#### Actions effectuées :

- Android :
  - 1. Installer Google Drive ou une application de scan (ex: Adobe Scan, CamScanner)
  - 2. Ouvrir l'application et prendre une photo du document
  - 3. Ajuster les bordures et enregistrer en PDF
  - 4. Envoyer vers une imprimante connectée (Google Cloud Print ou Wi-Fi Direct)
- iPhone/iPad :
  - 1. Ouvrir l'application Notes
  - 2. Créer une nouvelle note et utiliser l'option "Scanner un document"
  - 3. Ajuster, enregistrer et partager en PDF
  - 4. Imprimer via AirPrint sur une imprimante compatible

État après intervention : Document imprimé avec succès Observation(s) : Vérifier la compatibilité de l'application de scan avec l'imprimante

## 2. Ouvrir un fichier .svg et un fichier .mm puis les éditer

Nature de la demande : Édition de fichiers spécifiques Équipement, Matériel, logiciel : Logiciels de dessin vectoriel (Inkscape) et de mind mapping (FreeMind/XMind) Nature de l'intervention : Installation et configuration des logiciels requis

#### Actions effectuées :

- Windows/Mac :
  - 1. Installer Inkscape (pour .svg) et FreeMind/XMind (pour .mm)
  - 2. Ouvrir les fichiers respectifs et effectuer les modifications
  - 3. Enregistrer dans le format d'origine ou exporter si nécessaire
- Android/iOS :
  - 1. Installer Adobe Illustrator Draw ou Vectornator (pour .svg)
  - 2. Installer SimpleMind ou MindMeister (pour .mm)
  - 3. Importer et éditer les fichiers

État après intervention : Fichiers ouverts et modifiables

Observation(s) : Vérifier les options d'exportation pour garantir la compatibilité avec d'autres logiciels

#### 3. Faire une capture d'écran de son smartphone, surligner certaines zones et l'envoyer par SMS

Nature de la demande : Capture et annotation d'images Équipement, Matériel, logiciel : Smartphone (Android/iOS), application d'annotation Nature de l'intervention : Utilisation des outils natifs ou d'applications tierces

#### Actions effectuées :

- Android :
  - 1. Faire une capture d'écran avec les boutons "Volume bas + Power"
  - 2. Utiliser l'outil d'annotation intégré ou installer une application comme Skitch
  - 3. Enregistrer et partager par SMS
- iPhone :
  - 1. Faire une capture avec "Bouton latéral + Volume haut" (iPhone X et +) ou "Bouton Home + Power" (anciens modèles)
  - 2. Annoter avec l'outil d'édition de capture
  - 3. Enregistrer et envoyer par iMessage ou SMS

État après intervention : Capture annotée et envoyée avec succès Observation(s) : Possibilité d'utiliser des applications tierces pour plus de fonctionnalités

## 4. Prendre le contrôle d'un autre ordinateur à distance avec un navigateur Internet

#### Nature de la demande : Assistance à distance

Équipement, Matériel, logiciel : Ordinateur (Windows/Mac), navigateur Internet, outil de prise en main à distance Nature de l'intervention : Configuration et utilisation d'un logiciel de contrôle à distance

#### Actions effectuées :

- Windows/Mac :
  - 1. Installer Chrome Remote Desktop, AnyDesk, Teams viewer ou en libre : DW Service
  - 2. Configurer l'accès à distance
  - 3. Partager le code d'accès avec l'utilisateur distant
  - 4. Prendre le contrôle de l'ordinateur via le navigateur

État après intervention : Accès à distance établi avec succès Observation(s) : Assurer une connexion sécurisée et vérifier que l'utilisateur autorise l'accès

## 5. Extraire des pages d'un PDF

Nature de la demande : Manipulation de fichier PDF

**Équipement, Matériel, logiciel :** Ordinateur (Windows/Mac), smartphone (Android/iOS), logiciel PDF (Adobe Acrobat, PDFsam, Smallpdf)

Nature de l'intervention : Utilisation d'un outil de gestion de PDF

#### Actions effectuées :

- Windows/Mac :
  - 1. Ouvrir le fichier PDF avec Adobe Acrobat ou PDFsam
  - 2. Sélectionner l'option "Extraire des pages"
  - 3. Spécifier les pages à extraire (ex: 7 et 8)
  - 4. Enregistrer le nouveau fichier PDF

ou Imprimer avec une imprimante PDF en spécifiant les pages désirées ou ouvrir le PDF avec Libre Office

#### • Android/iOS :

- 1. Installer l'application Adobe Acrobat ou Smallpdf
- 2. Ouvrir le fichier PDF et utiliser l'option "Extraire des pages"
- 3. Enregistrer le fichier modifié

**État après intervention** : PDF extrait avec succès **Observation(s)** : Vérifier la qualité et l'intégrité des pages extraites

## 6. L'utilisateur souhaite consulter l'historique des vidéos qu'il a visionnées sur Youtube et l'effacer.

**Nature de la demande :** Consultation et suppression de l'historique des vidéos regardées sur YouTube Équipement, Matériel, logiciel : Windows, Android, Mac, iPhone, Navigateur Web, Application YouTube Nature de l'intervention : Paramétrage et gestion des données personnelles

#### Actions effectuées :

- Windows & Mac (Navigateur Web) : Accès à YouTube > Se connecter > Menu "Historique" > "Gérer tout l'historique" > Supprimer l'historique > Configurer l'effacement automatique.
- Android & iPhone (App YouTube) : Ouvrir YouTube > Aller dans "Bibliothèque" > "Historique" > Appuyer sur "Gérer l'historique" > Effacer l'historique > Activer la suppression automatique.

**Observation(s) :** Historique bien effacé, vérification de la prise en compte des paramètres automatiques. **État après intervention :** L'historique est supprimé et la suppression automatique est bien activée.

# 7. L'utilisateur souhaite consulter les activités enregistrées dans son compte Google et configurer la suppression automatique de ses données en cas de compte inactif.

Nature de la demande : Consultation des activités enregistrées sur le compte Google et configuration de la suppression automatique en cas d'inactivité

Équipement, Matériel, logiciel : Windows, Android, Mac, iPhone, Navigateur Web, Application Google Nature de l'intervention : Paramétrage de compte et gestion des données personnelles

#### Actions effectuées :

- Windows & Mac (Navigateur Web) : Se connecter à Google > Aller dans "Mon activité" > Examiner les données enregistrées > Sélectionner "Gérer mon compte Google" > "Données et confidentialité" > Configurer la suppression automatique des données.
- Android & iPhone (App Google) : Ouvrir l'application Google > Paramètres > "Mon activité" > Vérifier les enregistrements > Paramétrer la suppression automatique en cas d'inactivité.

**État après intervention :** Les activités sont configurées pour être supprimées automatiquement en cas d'inactivité. **Observation(s) :** Configuration enregistrée, délai de suppression vérifié.

## 8. L'utilisateur souhaite mettre à jour ses logiciels, installer inkscape et désinstaller Gimp sous linux.

**Nature de la demande :** Mise à jour des logiciels, installation d'Inkscape et désinstallation de GIMP sous Linux Équipement, Matériel, logiciel : PC sous Linux, Terminal, Gestionnaire de paquets **Nature de l'intervention :** Installation et désinstallation de logiciels

#### Actions effectuées :

- Mise à jour des logiciels : sudo apt update && sudo apt upgrade (Debian/Ubuntu) ou sudo dnf update (Fedora).
- Installation d'Inkscape : sudo apt install inkscape ou sudo dnf install inkscape.
- Désinstallation de GIMP : sudo apt remove gimp ou sudo dnf remove gimp.

#### Ou utiliser le store

**État après intervention :** Système mis à jour, Inkscape installé et GIMP désinstallé avec succès. **Observation(s) :** Vérification que les logiciels sont bien installés et désinstallés, mise à jour effectuée sans erreur.

## 9. Retrouver les mots de passe enregistrés dans un compte Google et vérifier les appareils connectés

**Nature de la demande :** Gestion des mots de passe et sécurité des connexions **Équipement, Matériel, logiciel :** Ordinateur, smartphone (Android/iOS), navigateur web **Nature de l'intervention :** Consultation et gestion des informations de connexion

#### Actions effectuées :

- Windows/Mac :
  - 1. Ouvrir Google Chrome et accéder à passwords.google.com
  - 2. Se connecter au compte Google
  - 3. Consulter et gérer les mots de passe enregistrés
  - 4. Aller dans "Sécurité" et vérifier les appareils connectés
- Android/iOS :
  - 1. Ouvrir l'application Google ou Chrome
  - 2. Accéder aux paramètres du compte Google
  - 3. Vérifier les mots de passe enregistrés et supprimer ceux non reconnus
  - 4. Accéder aux appareils connectés et déconnecter ceux suspects

État après intervention : Mots de passe et appareils vérifiés. Observation(s) : Activer la double authentification pour renforcer la sécurité.

# 10. L'utilisateur souhaite créer un fichier compressé protégé par un mot de passe trop lourd pour être mis en pièce jointe dans un mail et envoyer l'archive à ses collègues.

Nature de la demande : Création d'un fichier compressé protégé par un mot de passe et envoi par mail Équipement, Matériel, logiciel : Windows, Mac, Linux, Logiciel de compression (7-Zip, WinRAR, macOS Archive Utility) Nature de l'intervention : Compression et sécurisation de fichiers

#### Actions effectuées :

- Windows : Utilisation de 7-Zip > Sélectionner les fichiers > "Ajouter à l'archive" > Choisir "ZIP" > Définir un mot de passe.
- **Mac** : Terminal > zip -e archive.zip fichier1 fichier2 > Saisir un mot de passe.
- Linux : Terminal > zip -P motdepasse archive.zip fichier1 fichier2.
- Envoi du fichier via un service de partage sécurisé (comme WeTransfer ou SwissTransfer) si trop lourd pour un mail classique.

État après intervention : Fichier sécurisé par un mot de passe et envoyé aux destinataires.

**Observation(s) :** Compression et protection réussies, fichier transféré sans problème.

## 11. L'utilisateur souhaite paramétrer la loupe dans Windows, augmenter la taille du texte de l'interface et activer les contrastes élevés.

Nature de la demande : Paramétrage de la loupe, augmentation de la taille du texte et activation des contrastes élevés sous Windows

Équipement, Matériel, logiciel : PC sous Windows, Paramètres d'accessibilité Nature de l'intervention : Amélioration de l'accessibilité visuelle

Actions effectuées :

- **Loupe** : Windows + "+" pour activer > Paramètres > Loupe > Régler le niveau de zoom.
- **Taille du texte** : Paramètres Windows > Accessibilité > "Taille du texte" > Augmentation selon les besoins.
- Contrastes élevés : Paramètres Windows > Accessibilité > "Contraste élevé" > Activer et choisir un thème adapté.

**État après intervention :** Paramètres d'accessibilité configurés avec succès, affichage amélioré pour l'utilisateur. **Observation(s) :** Paramétrages appliqués avec succès, utilisateur satisfait des modifications visuelles.

## 12. L'utilisateur souhaite convertir un fichier jpg en pdf puis vérifier sa taille.

**Nature de la demande :** Conversion d'un fichier JPG en PDF et vérification de sa taille **Équipement, Matériel, logiciel :** Windows, Mac, Android, iPhone, Logiciel de conversion (Adobe Acrobat, PDFCreator, Aperçu sur Mac)

Nature de l'intervention : Conversion et contrôle de fichier

#### Actions effectuées :

- Windows : Clic droit sur le fichier Image, Impimer / Ouvrir "Imprimante" > Choisir "Microsoft Print to PDF" > Enregistrer en PDF.
- Mac : Ouvrir Aperçu > Fichier > Exporter en PDF.
- Android & iPhone : Applications comme Adobe Scan ou CamScanner pour convertir l'image.
- Vérification : Clic droit > Propriétés (Windows) ou Cmd+I (Mac) pour voir la taille du fichier.

#### État après intervention :

**Observation(s) :** Fichier converti avec succès, taille conforme aux attentes.

# 13. L'utilisateur souhaite configurer les impressions en n&b en mode brouillon recto/verso comme paramètre d'impressions par défaut pour son imprimante et imprimer une page de test.

**Nature de la demande :** Configuration des impressions en noir et blanc en mode brouillon recto/verso par défaut et impression d'une page de test

Équipement, Matériel, logiciel : Windows, Mac, Imprimante

Nature de l'intervention : Paramétrage des préférences d'impression

## Actions effectuées :

- **Windows** : Paramètres > Périphériques > Imprimantes et scanners > Sélectionner l'imprimante > Préférences d'impression > Noir et blanc, Brouillon, Recto/Verso > Appliquer.
- **Mac** : Préférences Système > Imprimantes et scanners > Sélectionner l'imprimante > Options et fournitures > Définir les paramètres par défaut en N&B, Brouillon, Recto/Verso.
- Impression d'une page de test pour vérification.

#### État après intervention :

Observation(s) : Paramètres appliqués et test d'impression réussi.

# 14. L'utilisateur souhaite mettre une imprimante PDF comme imprimante par défaut de son ordinateur et consulter la file d'attente des impressions.

Nature de la demande : Définition d'une imprimante PDF comme imprimante par défaut et consultation de la file d'attente des impressions

Équipement, Matériel, logiciel : Windows, Mac Nature de l'intervention : Configuration d'imprimante

Actions effectuées :

- Windows : Paramètres > Périphériques > Imprimantes et scanners > "Microsoft Print to PDF" > Définir comme imprimante par défaut.
- **Mac** : Préférences Système > Imprimantes et scanners > Sélectionner "PDF" comme imprimante par défaut.
- Consultation de la file d'attente via "Gestion des tâches" (Windows) ou "File d'attente d'impression" (Mac).

Observation(s) : Imprimante PDF définie et accès à la file d'attente fonctionnel.

## 15. L'utilisateur souhaite désactiver les widget météo et désinstaller les logiciels qui ne lui servent pas dans Windows.

**Nature de la demande :** Désactivation des widgets météo et désinstallation des logiciels inutilisés sous Windows Équipement, Matériel, logiciel : Windows, Panneau de configuration Nature de l'intervention : Optimisation du système

#### Actions effectuées :

- Désactivation des widgets météo : Clic droit sur la barre des tâches > Paramètres de la barre des tâches > Désactiver "Météo et actualités".
- **Désinstallation des logiciels** : Panneau de configuration > Programmes et fonctionnalités > Sélection des logiciels inutiles > Désinstaller.

#### État après intervention :

**Observation(s) :** Widgets désactivés, espace disque libéré après désinstallation.

# 16. L'utilisateur souhaite choisir les programmes qui se lancent automatiquement au démarrage de son ordinateur et les désactiver les inutiles pour accélérer le processus de démarrage.

Nature de la demande : Gestion des programmes au démarrage pour accélérer le processus de démarrage

Équipement, Matériel, logiciel : Windows, Mac, Gestionnaire des tâches

Nature de l'intervention : Optimisation des performances

#### Actions effectuées :

- Windows : Ctrl+Shift+Échap > Onglet "Démarrage" > Désactiver les programmes inutiles.
- Windows + R / msconfig  $\rightarrow$  Services
- Mac : Préférences Système > Utilisateurs et groupes > Ouverture > Désactiver les programmes inutiles.

#### État après intervention :

Observation(s) : Temps de démarrage réduit après désactivation des programmes superflus.

# 17. L'utilisateur souhaite nettoyer les fichiers temporaires, les caches et autres fichiers inutiles qui encombrent le disque dur de son ordinateur.

**Nature de la demande :** Nettoyage des fichiers temporaires, caches et autres fichiers inutiles **Équipement, Matériel, logiciel :** Windows, Mac, Outils de nettoyage système **Nature de l'intervention :** Optimisation du stockage et des performances

#### Actions effectuées :

- Windows : Paramètres > Système > Stockage > "Libérer de l'espace maintenant" > Sélection des fichiers à supprimer.
- Ou clic droit sur le disque dur / propriété / Nettoyage Disque
- Mac : Menu Pomme > À propos de ce Mac > Stockage > Gérer > Nettoyage des fichiers inutiles.
- Utilisation d'outils tiers comme CCleaner pour un nettoyage plus approfondi.

#### État après intervention :

Observation(s) : Espace libéré, performances améliorées.

# 18. L'utilisateur souhaite exécuter une analyse antivirus pour vérifier la présence de logiciels malveillants sur son ordinateur et s'assurer que son pare-feu est activé pour protéger son système contre les menaces en ligne.

**Nature de la demande :** Analyse antivirus et vérification de l'état du pare-feu **Équipement, Matériel, logiciel :** Windows, Mac, Antivirus, Pare-feu **Nature de l'intervention :** Sécurisation du système

- Actions effectuées :
  - **Windows** : Exécution d'une analyse complète avec Windows Defender > Vérification de l'activation du pare-feu via le Panneau de configuration.
  - Mac : Exécution d'un scan avec un antivirus installé > Préférences Système > Sécurité et confidentialité > Vérification du pare-feu.

#### État après intervention :

Observation(s) : Aucune menace détectée, pare-feu actif.

## 19. L'utilisateur souhaite réinstaller l'OS Windows de son ordinateur en conservant ses documents.

**Nature de la demande :** Réinstallation de Windows en conservant les documents Équipement, Matériel, logiciel : PC sous Windows, Outil de réinstallation **Nature de l'intervention :** Réinstallation du système d'exploitation

- Actions effectuées :
  - Windows : Paramètres > Mise à jour et sécurité > Récupération > "Réinitialiser ce PC" > Choisir "Conserver mes fichiers".

#### État après intervention :

**Observation(s) :** Faire un backup des données avant... Réinstallation réussie, fichiers personnels conservés.

## 20. L'utilisateur souhaite mettre en place une solution pour sauvegarder automatiquement certains dossiers de son ordinateur dans un cloud.

Nature de la demande : Mise en place d'une sauvegarde automatique vers un cloud

Équipement, Matériel, logiciel : Windows, Mac, Service Cloud (Google Drive, OneDrive, iCloud)

Nature de l'intervention : Configuration de la sauvegarde automatique

- Actions effectuées :
  - **Windows** : Paramètres > Mise à jour et sécurité > Sauvegarde > Ajouter un lecteur ou configurer OneDrive.
  - Ou Cobian Backup / Reflector https://www.cobiansoft.com/cobianbackup.html
  - Mac : Préférences Système > Identifiant Apple > iCloud > Sélection des dossiers à sauvegarder.
  - Configuration de la synchronisation automatique des fichiers importants.

#### État après intervention :

Observation(s) : Sauvegarde opérationnelle et vérifiée.

### 21. L'utilisateur souhaite effacer les métadonnées de ses fichiers, en particulier ses photos.

**Nature de la demande :** Effacement des métadonnées des fichiers, en particulier des photos Équipement, Matériel, logiciel : Windows, Mac, Outils de suppression de métadonnées **Nature de l'intervention :** Protection de la vie privée

- Actions effectuées :
  - Windows : Clic droit sur le fichier > Propriétés > Détails > Supprimer les propriétés et les informations personnelles.
  - Mac : Aperçu > Outils > Afficher l'inspecteur > Infos > Supprimer les métadonnées.
  - Utilisation d'outils tiers comme ExifTool pour un effacement en masse.

**État après intervention :** Fichiers nettoyés, métadonnées effacées avec vérification des données restantes. **Observation(s) :** Métadonnées supprimées avec succès, fichiers protégés.

# 22. L'utilisateur souhaite lancer l'outil de défragmentation de son système d'exploitation pour optimiser la disposition des fichiers sur son disque dur et améliorer les performances globales de son ordinateur.

**Nature de la demande :** Défragmentation du disque dur pour optimiser les performances **Équipement, Matériel, logiciel :** Windows, Outil de défragmentation

Nature de l'intervention : Optimisation des performances du système

- Actions effectuées :
  - Windows : Ouvrir "Défragmenter et optimiser les lecteurs" > Sélectionner le disque concerné > Optimiser.
  - Mac : Aucune action nécessaire, macOS gère automatiquement la fragmentation.

**État après intervention :** Disque optimisé, réduction du temps d'accès aux fichiers et meilleures performances générales. **Observation(s) :** Ne pas défragmenter un SSD, uniquement un disque dur mécanique... Défragmentation effectuée, amélioration des performances constatée.